## **ONE-LOFT-RACE**

# TIPES Tribühnenflugsoftware Version 2.0

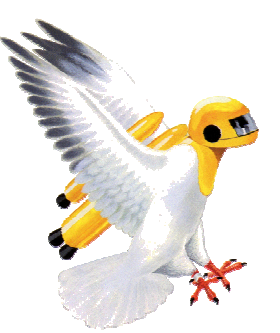

## Kurzbeschreibung

Motz-Computer Service und Vertriebs GmbH Pfennigbreite 20-22 D-37671 Höxter

### 1. Stammdaten

Gehen Sie im Programm Menü auf "Programm / Stammdaten erfassen".

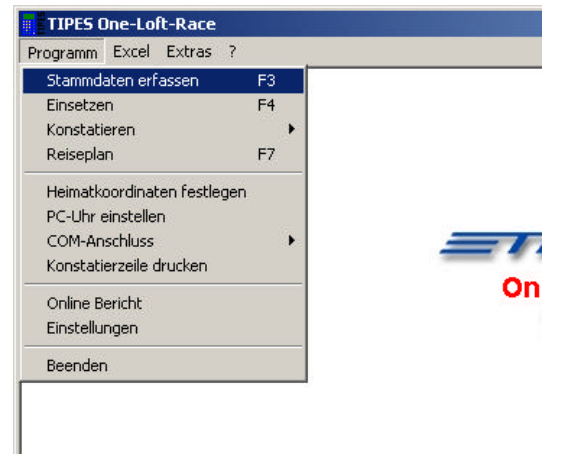

Die Software öffnet die Züchterübersicht und versucht sich mit dem MC2100 / Lesegerät zu verbinden, wenn dieses noch nicht aktiviert wurde.

| TIPES One-Lolt-Raco<br>gramm Excel Extras | 7                        | _       |              | al.      |
|-------------------------------------------|--------------------------|---------|--------------|----------|
| Zuechtersta                               | nm                       |         |              |          |
| ∎ ×   ⊘                                   | 8 × Q                    | •       |              |          |
|                                           | Name                     | Adresse | Land         | bezahlt  |
| 1                                         | TIPES                    | Höxter  | Costa Ri     | ca       |
|                                           |                          |         |              |          |
|                                           |                          | Tauk    | en von TIPES |          |
|                                           | Nummer                   | Farbe   | Gruppe       | EI.Ring  |
| 540, 2107                                 | D-07-37654               |         |              | 493E02D8 |
|                                           | D-07-4/11<br>D-07-4=0007 |         |              | 49392013 |
|                                           | D-07-00007               |         |              | 433323A3 |
|                                           | D-07-sid457              |         |              | 493666   |
|                                           | INCOLNER.                |         |              | 43520200 |

Copyright © 2000 - 2008

Reu: Klicken Sie zuerst in das gewünschte Unterfenster Züchter oder Tauben um einen neuen Züchter oder eine Neue Taube zu erstellen.

Bearbeiten: Um im nachhinein die angelegten Züchter und Taubendaten zu bearbeiten

K Löschen: Wählen Sie den Tauben oder Züchter aus welcher mit der Löschen Funktion entfernt werden soll.

Antennen aktivieren: Für den Fall das Sie das MC2100 oder das Lesegerät noch einmal aktivieren müssen.

Zuordnen: Taube auswählen und den vom erfassten und im grünem Display angezeigten Ring der Taube zuordnen.

Zuordnung entfernen: Wählen Sie die Taube aus von der die Zuordnung entfernt werden soll.

Suchen: Nach Tauben oder Züchtern suchen

Drucken: Ausdrucken der Zuordnungslisten

### 2. Trainingsflug

Nach dem die Software OLR gestartet wurde, wählen Sie in der Menüleiste den Punkt "Programm / Konstatiereren / Trainingsflug".

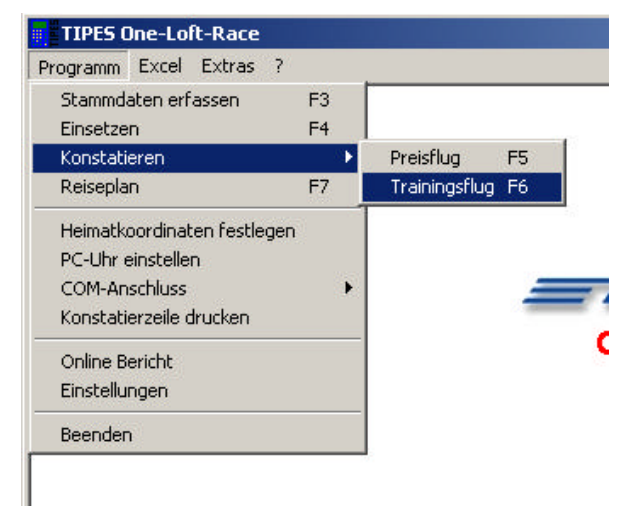

Es erscheint das Taubenankunftsfenster und wenn das MC2100 noch nicht Verbunden wird, fordert Sie die Software auf das MC2100 anzuschließen.

Motz-Computer Service und Vertriebs GmbH Pfennigbreite 20 - 22 D-37671 Höxter Copyright © 2000 – 2008 Seite: 3

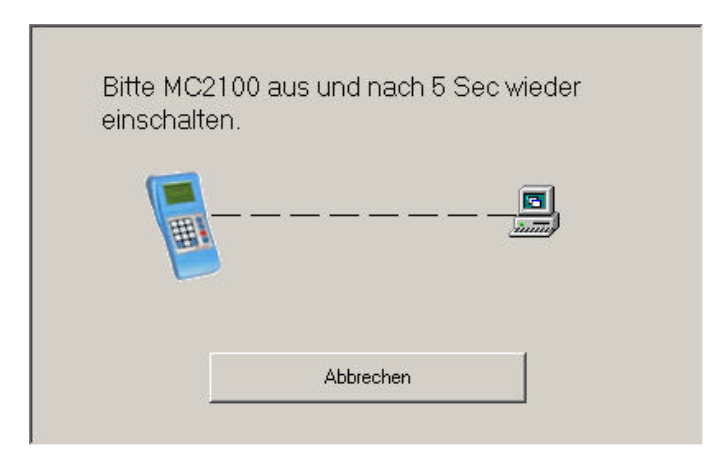

Schließen Sie nun das MC2100 an das Netzteil an.

| TIPES One-Loft-Race | × |
|---------------------|---|
| Anzahl Antennen:0   |   |
|                     |   |
| OK                  |   |

Nach dem erfolgreichen Verbinden mit dem PC gibt die OLR den Antennenstatus des MC2100 aus. Hier werden die SN und die Anzahl der Antennen ausgegeben. Nach dem erfolgreichen Anschließen können die Tauben konstatiert werden. Auf dem Screenshot sehen wir das zugeordnete Tauben mit der Verbandsnummer und dem Züchter Namen ausgegeben werden (Blau hinterlegt). Tauben die nicht in der Datenbank hinterlegt sind, werden mit der elektronischen ID des Ringes ausgegeben.

| TIPES    | One-Loft-Race                                                                                                    |          |                |         |
|----------|----------------------------------------------------------------------------------------------------|----------|----------------|---------|
| Programm | Thes bite-tote-kate       Softward Stress of Stress of S |          |                |         |
| 🚿 Tra    | iiningsflug                                                                                                    |          |                |         |
| Ø 4      | ) · 🎽 🗟                                                                                                    |          |                |         |
| Rang     | Verbandsnummer                                                                                                    | Zuechter | Konstatierzeit | Geschwi |
| 1        | ID:493BB8CA                                                                                                    |          | 15:47:11,93    |         |
| 2        | ID:493DA1B8                                                                                                    |          | 15:47:20,41    |         |
| 3        | ID:493E0532                                                                                                    |          | 15:47:35,42    |         |
| 4        | ID:493D353A                                                                                                    |          | 15:47:43,46    |         |
| 5        | ID:493BB88C                                                                                                    |          | 15:47:53,20    |         |
| 6        | D-07-fp0007                                                                                                    | TIPES    | 15:47:54,10    |         |
|          |                                                                                                    |          |                |         |
|          |                                                                                                    |          |                |         |
|          |                                                                                                    |          |                |         |
|          |                                                                                                    |          |                |         |
|          |                                                                                                    |          |                |         |

**WICHTIG:** Nach dem Flug muss das MC2100 gelöscht werden! Hierzu beim MC2100 (NICHT SOFTWARE AM PC) im Menü auf Löschen gehen und die Geheimzahl(Voreinstellung: *123456*) eingeben.

#### 3. Einsetzen

Um die Tauben für einen Preisflug einzusetzen, wählen Sie zuerst im Menü "Programme / Einsetzen" hier öffnet sich nun das Flugauswahlfenster. Wählen Sie den Flug zu welchen Sie die Tauben einsetzen möchten.

| lug auswaehlen                                   | ×         |
|--------------------------------------------------|-----------|
| Tipes Testflug (02.05.2008)<br>test (01.07.2008) | OK        |
|                                                  | Abbrechen |
|                                                  |           |
|                                                  |           |
|                                                  |           |
|                                                  |           |
|                                                  |           |

Nach der Auswahl des Fluges werden Sie aufgefordert das MC2100 einzuschalten. Sollten Sie hier nicht aufgefordert werden, dann wurde das MC2100 bereits aktiviert. Bitte achten Sie darauf das Sie vorher das MC2100 gelöscht haben.

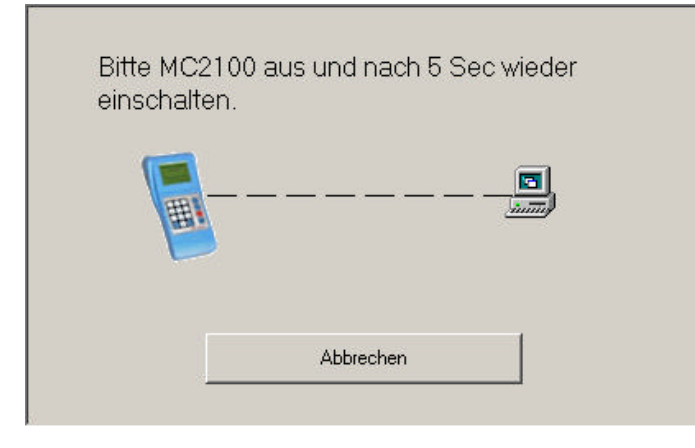

| TIPES One-Loft-Race     |                                           |                                                               |                     |                     |       |
|-------------------------|-------------------------------------------|---------------------------------------------------------------|---------------------|---------------------|-------|
| Programm Excel Extras ? |                                           |                                                               |                     |                     |       |
| I 🕼 🏠                   |                                           |                                                               |                     |                     |       |
| 🌋 Einsetzen fuer        | den Flu                                   | ig: Tipes Te                                                  | stflug (02.05.2008) |                     |       |
|                         | Nr.                                       | Name                                                          | Verbandsnummer      | Einsatzzeit         | •     |
| 1                       | 5                                         | TIPES 2                                                       | DE-07-4711111       | 02.06.2008 10:37:47 |       |
|                         | 6                                         | TIPES 2                                                       | DE-08-er234         | 02.06.2008 10:38:02 |       |
|                         | 7                                         | TIPES                                                         | D-07-sid457         | 02.06.2008 10:38:10 |       |
|                         | 8                                         | TIPES                                                         | D-07-37654          | 02.06.2008 10:38:11 |       |
|                         | 9 TIPES 2                                 |                                                               | DE-08-jjjjjjjj      | 02.06.2008 10:38:12 |       |
|                         | 10 TIPES                                  |                                                               | D-07-MM-4965        | 02.06.2008 10:38:13 |       |
|                         | 11                                        | TIPES 2                                                       | DE-08-F4555         | 02.06.2008 10:38:14 | -     |
| 7 8 9 6<br>• 0 • •      | -Zuletzt<br>Verba<br>Datum                | eingesetzt<br>ndsnummer:<br>::                                | Uhrzeit:            |                     |       |
|                         | Angabo<br>Name<br>Gesan<br>Taube<br>Gesan | en zum Zuecht<br>:<br>nt Tauben:<br>n gesetzt:<br>nt gesetzt: | er<br>0<br>0<br>11  |                     |       |
| Tauben einsetzen        |                                           |                                                               |                     | 01.07.2008          | 14:26 |

Beim einsetzen zeigt die Software Ihnen unter Angaben des Züchters die Information um den Züchter der zu letzt erfassten Taube. Unter "Gesamt gesetzt" sehen Sie wie viele Tauben Sie bereits für den Flug eingesetzt haben.

### 4. Preisflug

| Programm Excel Exclas                                      |    |   |               |    |
|------------------------------------------------------------|----|---|---------------|----|
| Stammdaten erfassen                                        | F3 |   |               |    |
| Einsetzen                                                  | F4 |   |               |    |
| Konstatieren                                               |    | • | Preisflug     | F5 |
| Reiseplan                                                  | F7 |   | Trainingsflug | F6 |
| Konstatierzeile drucken<br>Online Bericht<br>Einstellungen |    |   |               | C  |
| Einstellungen                                              |    |   |               |    |
| Beenden                                                    |    |   |               |    |

Rufen Sie im Menü unter "Programm / Konstatieren / Preisflug" aus und wählen Sie im Flugfenster den Flug aus zu dem die Tauben Konstatiert werden sollen. Nun werden Sie aufgefordert das MC2100 einzuschalten damit der PC dieses Aktivieren kann. Sollten Sie hier nicht aufgefordert werden, dann wurde das MC2100 bereits aktiviert. Bitte achten Sie darauf das Sie vorher das MC2100 gelöscht haben.

Nachdem das MC2100 aktiviert wurde, werden die ankommenden Tauben erfasst.

| TIPES    | One-Loft-Race           |                             |                |         |
|----------|-------------------------|-----------------------------|----------------|---------|
| Programm | Excel Extras 7          |                             |                |         |
| 🅳 Ko     | nstatieren fuer den Flu | g: Tipes Testflug (02.05.20 | 08)            |         |
| 0        | 9 🧼 🗆 🗟                 |                             |                |         |
| Rang     | Verbandsnummer          | Zuechter                    | Konstatierzeit | Geschwi |
| 1        | D-07-4711               | TIPES                       | 10:46:33,00    | 0,112   |
| 2        | DE-08-er234             | TIPES 2                     | 10:47:12,00    | 0,112   |
| 3        | TKY-07-KEN              | TIPES                       | 10:47:13,00    | 0,112   |
| 4        | DE-07-4711111           | TIPES 2                     | 10:47:46,00    | 0,112   |
|          |                         |                             |                |         |

### 5. Einstellungen

| stellungen                                                                  |                                        |
|-----------------------------------------------------------------------------|----------------------------------------|
| ✓ Internetupload                                                            | 🕝 🛞 Sprache                            |
| FTP-Server [Adresse / IP]                                                   | Deutsch                                |
| FTP-Startverzeichnis                                                        | Excel-Format                           |
| FTP-Benutzer                                                                | RV-Sylt                                |
|                                                                             | Anzahl Preistauben                     |
| FTP-Passwort                                                                | • 33 %                                 |
| *****                                                                       | C 1 Tauben                             |
| FTP-Uploadintervall Geschwindigkeit                                         |                                        |
| 10 Sek. 💿 m/yds 🔿 Km/Mls                                                    | _ Metrisch                             |
| <ul> <li>Internetpreisliste automatisch<br/>aktualisieren lassen</li> </ul> | ⊙ meter C yds                          |
| 🗹 Verbindung nach Upload trennen                                            | _ System                               |
| Tauben ohne Preise nicht in die HTM<br>Datei schreiben                      | C Lesegerät © MC2100                   |
|                                                                             | 🔲 Einsetzen über Einsatzstellenantenne |
| Online Bericht - Account bis Jahr 0                                         | Neutrale Zeit                          |
| Benutzer                                                                    | 22:00:00 - bis 08:00:00 -              |
| 20081234                                                                    |                                        |
| Kennwort                                                                    |                                        |
| ******                                                                      | Abblechen                              |

#### 1: Internetupload

Mit dem Internetupload haben Sie die Möglichkeit eine html Seite mit den Ankunftszeiten und Rang auf den Internetserver Ihrer Webseite zu übertragen. Hierfür müssen Sie nur die FTP Anmeldedaten Ihres Webpaket eingeben und die gewünschten Hochladeeigenschaften anpassen.

#### 2: Online Bericht

Der Onlinebericht ist eine Weiterentwicklung der Datenübertragung ins Internet mit One Loft Race. Mit dem Online Bericht können Sie die Daten der Flüge auswählen und in die Online Datenbank auf <u>www.One-Loft-Race.de</u> übermitteln.

Die Seiten werden dann dynamisch ausgegeben und es werden auch individuelle ausgaben von Züchter und Taubendaten möglich.

#### 3: Anzahl Preistauben

Wählen Sie die Art wie die Preistauben eines Fluges berechnet werden. Mit 5 erhält der von Ihnen festgelegt %-Satz der Eingesetzten Tauben einen Preis, mit Anzahl entscheiden Sie die Anzahl der Tauben die einen Preis bekommen.

#### 6. Aktivieren der Antennen

Sobald Sie einen Bereich in One Loft Race öffnen der auf Daten von den Antennen weiterverarbeitet (Zuordnen, Einsetzen, Konstatieren), werden Sie aufgefordert das MC2100 einzuschalten.

| Bitte MC2<br>einschalte | 100 aus und nach 5 Sec wieder<br>n. |  |
|-------------------------|-------------------------------------|--|
|                         |                                     |  |
|                         | Abbrechen                           |  |

Gehen Sie sicher das vor dem Verbinden des MC2100 die temporären Daten im Gerät gelöscht sind. Sobald Sie einen Trainings oder Preisflug erfolgreich ausgelesen haben, müssen Sie die erfassten Daten im MC2100 mit dem Menüpunkt Löschen aus dem Gerät entfernen.

Um das Gerät nachträglich zu Aktivieren, klicken Sie in der Menüleiste auf ind folgen Sie den Anweisungen auf Ihrem Bildschirm.

Achten Sie immer darauf das vor dem Anschalten des MC2100 die Anlage vollständig angeschlossen ist. Nach dem Sie das Netzteil angeschlossen haben, dürfen keine Änderungen an den Antennen und der Verkabelung vorgenommen werden. Überprüfen Sie auch regelmäßig das die Anzahl der Antennen auf dem Display mit den angeschlossenen Antennen übereinstimmt und das die EOL Leuchte leuchtet und nicht blinkt.